# アプリを追加/削除する

Google Playから、さまざまなアプリ(無料・有料)をダウンロード することができます。ダウンロードしたアプリは、設定を変更する ことによって手動または自動で更新することができます。あらかじ め、Google アカウントでログインしておいてください。

| + | Google | Playの使いかたを確認する | 3 |
|---|--------|----------------|---|
|---|--------|----------------|---|

Google Play画面で右上のアカウントアイコンをタップ ⋺ 🔼 ルプとフィードバック

🏁 ヘルプのウェブサイトが表示されます。

#### \rm アプリのインストールについて

本機では、Googleが提供する「Google Play」上より、さまざま なアプリのインストールが可能です。お客様ご自身でインストー ルされるこれらのアプリの内容(品質、信頼性、合法性、目的適 合性、情報の真実性、正確性など)およびそれに起因するすべて の不具合(ウイルスなど)につきまして、当社は一切の保証を致 しかねます。

無料アプリをインストールする

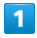

ホーム画面で 🜔 (Play ストア)

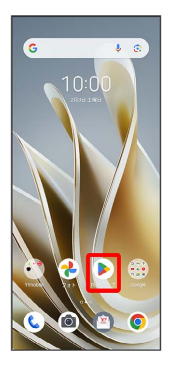

🏁 Google Play画面が表示されます。

・確認画面が表示されたときは、画面の指示に従って操作してくだ さい。

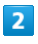

#### 無料アプリをタップ

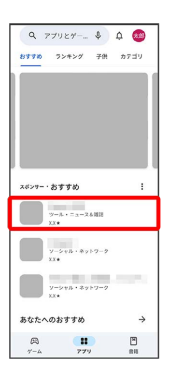

### 3

「インストール」

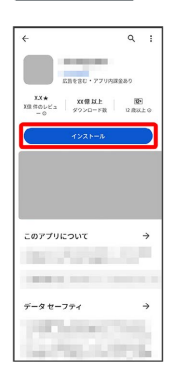

- 🏁 アプリがダウンロードされ、インストールされます。
- ・確認画面が表示されたときは、画面の指示に従って操作してくだ さい。

### 有料アプリを購入する

#### 1

ホーム画面で 🕨 (Play ストア)

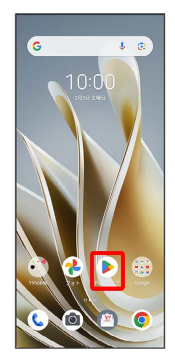

🏁 Google Play画面が表示されます。

・確認画面が表示されたときは、画面の指示に従って操作してくだ さい。

#### 2

有料アプリをタップ

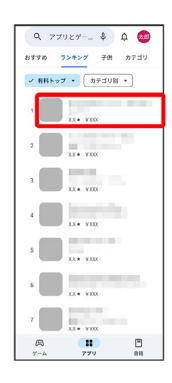

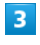

金額をタップ

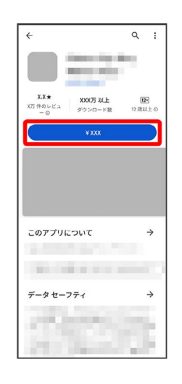

画面の指示に従って操作してください。操作が完了すると、ア プリがダウンロードされ、インストールされます。

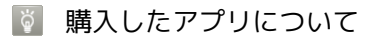

#### 支払いについて

支払いは1度だけです。アンインストール後の再ダウンロードの 際は、代金は不要です。 ほかのAndroid搭載機器について

同じGoogle アカウントを設定しているAndroid搭載機器であれ ば、無料でインストールできます。

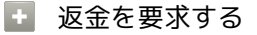

購入後一定時間以内であれば、返金を要求できます。返金を要 求すると、アプリは削除され、代金は請求されません。返金要求 は、1つのアプリにつき、1度だけ有効です。

Google Play画面で右上のアカウントアイコンをタップ ⑦ プリとデバイスの管理 ⑦ 管理 ⑦ アプリをタップ ⑦Google Play 払い戻しポリシー ⑦ 払い戻しをリクエスト

● 画面の指示に従って操作

#### ! アプリの購入について

アプリの購入は自己責任で行ってください。アプリの購入に際し て自己または第三者への不利益が生じた場合、当社は責任を負い かねます。

#### アプリを更新する

#### 1

ホーム画面で 🕨 (Play ストア)

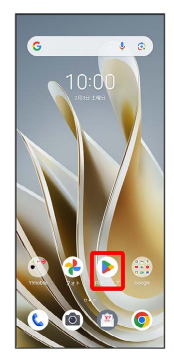

🏁 Google Play画面が表示されます。

・確認画面が表示されたときは、画面の指示に従って操作してくだ さい。

### 2

右上のアカウントアイコンをタップ ⋺ アプリとデバイスの管

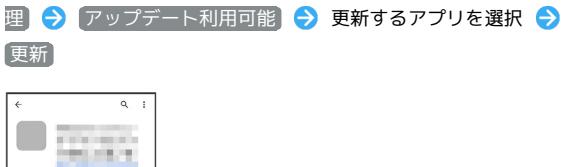

| (72                    | 1225-           | r) 🕻           | 更新 |   |
|------------------------|-----------------|----------------|----|---|
| 新機能<br><sup>品用更新</sup> |                 |                |    | ÷ |
| このア<br>ごBRを<br>合       | プリを詳<br>6月10日くA | 1個<br>200<br>合 | ☆  | ☆ |
| vea-                   | -8a<            |                |    |   |
| アプリ                    | のサポー            | • •            |    | ~ |
| このア                    | プリにつ            | いて             |    | ÷ |

🏁 アプリが更新されます。

・確認画面が表示されたときは、画面の指示に従って操作してくだ さい。

🛨 アプリ更新の設定をする

アプリの自動更新を設定する

Google Play画面で右上のアカウントアイコンをタップ う 設 定 う ネットワーク設定 う アプリの自動更新 う 更新 方法を設定 う OK

#### アプリの自動更新を個別に設定する

Google Play画面で右上のアカウントアイコンをタップ 今 ア プリとデバイスの管理 → 管理 → アプリをタップ → : → 自動更新の有効化 ( ✓ 表示) ・アプリによっては、自動更新を許可できないものもあります。

#### アプリを削除(アンインストール)する

Google Playでインストールしたアプリは、削除(アンインストール)することもできます。

### 1

ホーム画面で 🕨 (Play ストア)

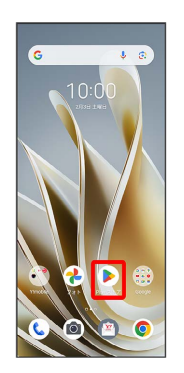

🏁 Google Play画面が表示されます。

・確認画面が表示されたときは、画面の指示に従って操作してくだ さい。

#### 2

右上のアカウントアイコンをタップ

| Q 77927 \$                       | ۵ 🙆<br>۳7۲۷ |
|----------------------------------|-------------|
|                                  |             |
| スポンサー・おすすめ<br>ツール・ニュースル国語<br>XX* | I           |
| y-2+8++3+7-7<br>xx+              |             |
| あなたへのおすすめ                        | ÷           |
| R 11<br>7-4 779                  | 89          |

### 3

アプリとデバイスの管理

| Q 77989 \$ \$ @     |
|---------------------|
| x Google            |
|                     |
| □ アプリとデバイスの管理       |
|                     |
| お支払いと定意購入           |
| ⊙ Play 70721        |
| D 91799             |
| 💭 Play Pass         |
| Hay Points          |
| * 102               |
| ③ ヘルプとフィードバック       |
| 794/15-805- · 88880 |
| A 11 -              |

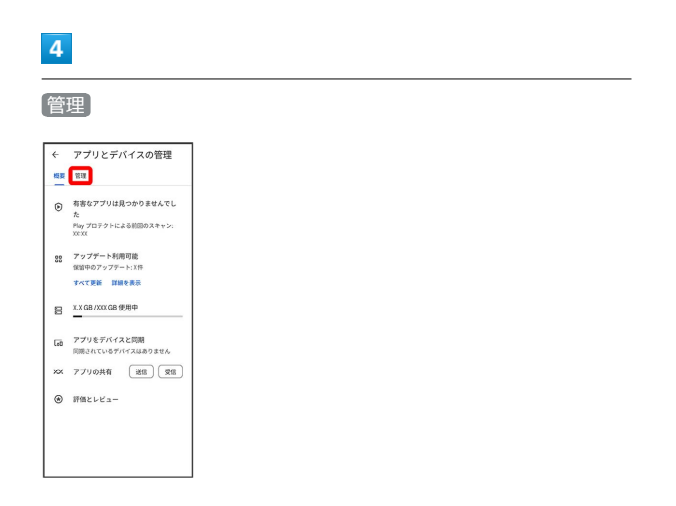

### 5

#### 削除するアプリをタップ

| ← アプリとデバイスの                        | 管理   | II.      |
|------------------------------------|------|----------|
| 相長 管理                              |      |          |
| <ul> <li>インストール消み * アッコ</li> </ul> | 79-1 | -#010101 |
| アプリ(XX個 最近更新された                    | アプリ  | F        |
| 11 V8 · 28-1111                    | ×    |          |
| XX M8 · 256 XXXX                   | v    |          |
| XX MD - 258: XXXX                  | ×    |          |
|                                    | ×    |          |
| N VB · ZE: XXX                     | v    |          |
| XX VB · 20: XXX                    | ×    |          |
| NX MR + RIF: XXXX                  | v    |          |
| NY MO + 20% XXXX                   | ~    |          |
| NY NO - EN: XXXX                   | ¥    |          |
|                                    |      |          |

# 6

#### 「アンインストール」

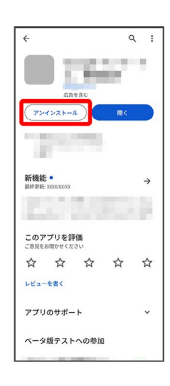

## 7

アンインストール

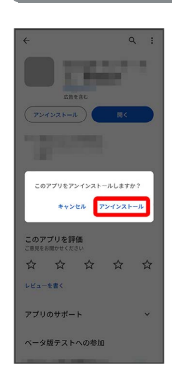

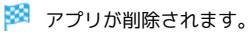